This installation guide will provide the step-by-step instructions for installing the Sawgrass Print Manager and the Sawgrass printer onto a Mac computer connecting via USB cable. Both the Print Manager and the Sawgrass printer driver must be installed in order for the printer to work and provide the best color.

Note: If the Sawgrass Print Manager is already installed and running, go to the top toolbar and click on the Print Manager icon and select Printer Utilities. In the Utilities window select Add A New Printer then skip to Step 15.

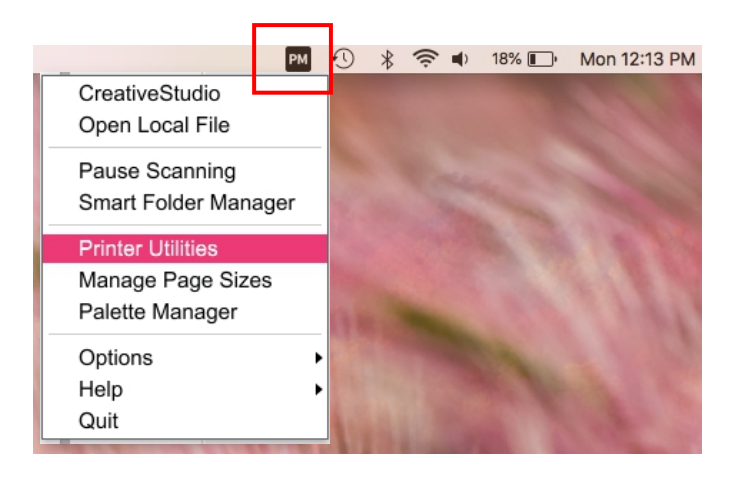

1. Go ahead and load the ink into the printer and turn the printer on. Do not connect the USB cable at this time. Proceed to step 2.

2. Go to <u>www.sawgrassink.com</u> and create a login and password. Save this information as it will be needed again later.

3. Once logged in go to Get Started and select Print Manager.

| Printers | Inks | Support | Learn | Get Started   | Membership |
|----------|------|---------|-------|---------------|------------|
|          |      |         |       | Print Manager |            |
|          |      |         |       | Resources     |            |

4. At the bottom of the screen click Download for Mac. This will begin the download.

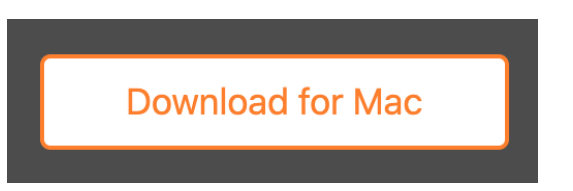

5. Go into the Downloads folder and locate the SPM file. Right click on the file and select Open. Do not double click on the file.

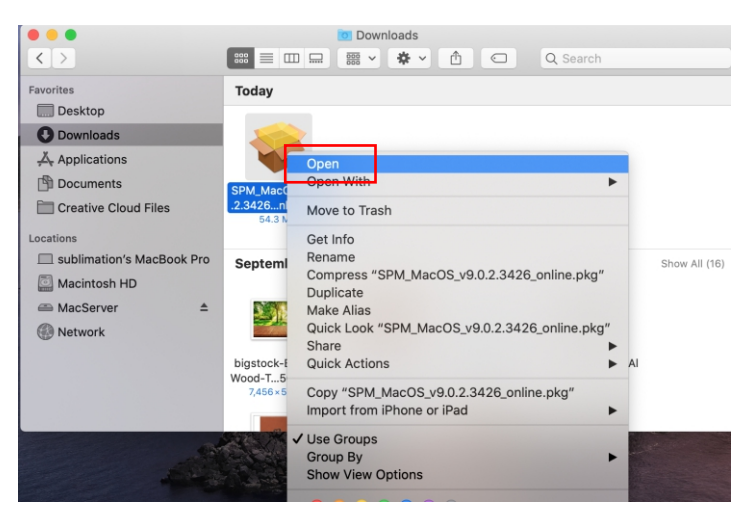

6. When the message below appears click Open.

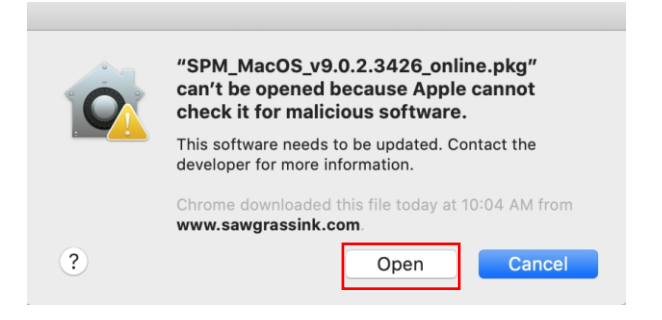

7. The installation will begin. Click Continue

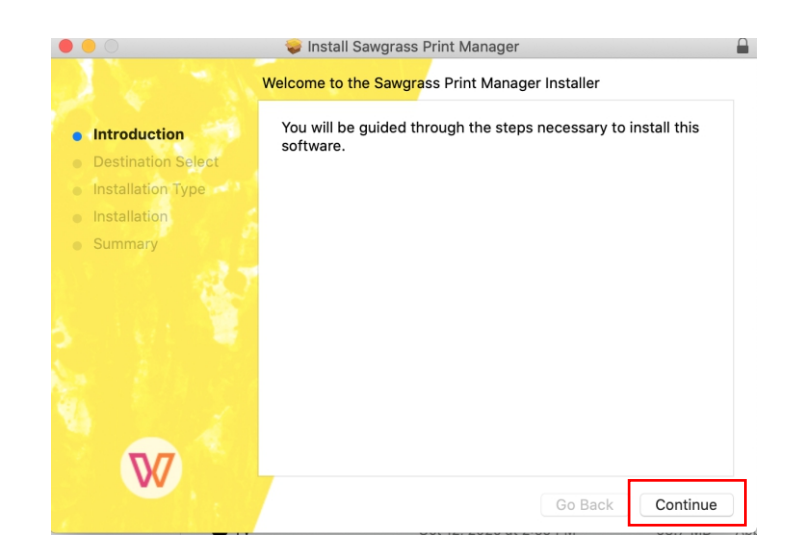

#### 8. Click Install

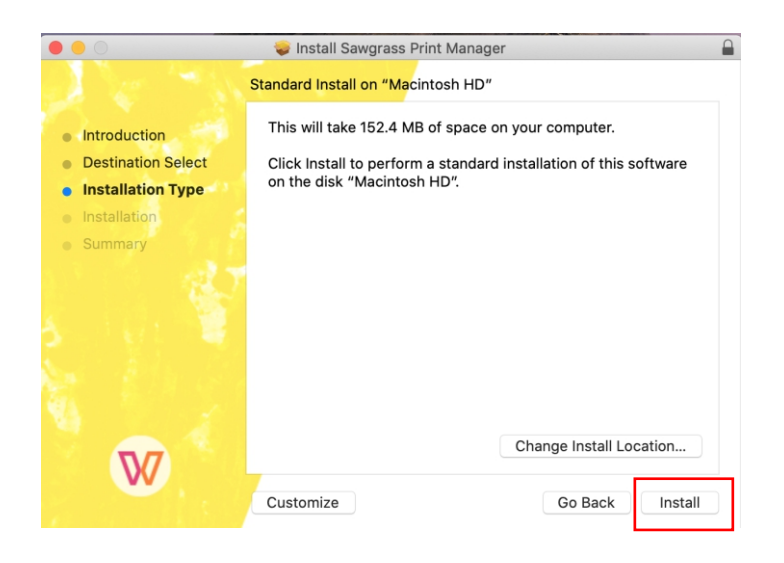

9. The Print Manager will be installed on the Mac hard drive. Click Continue.

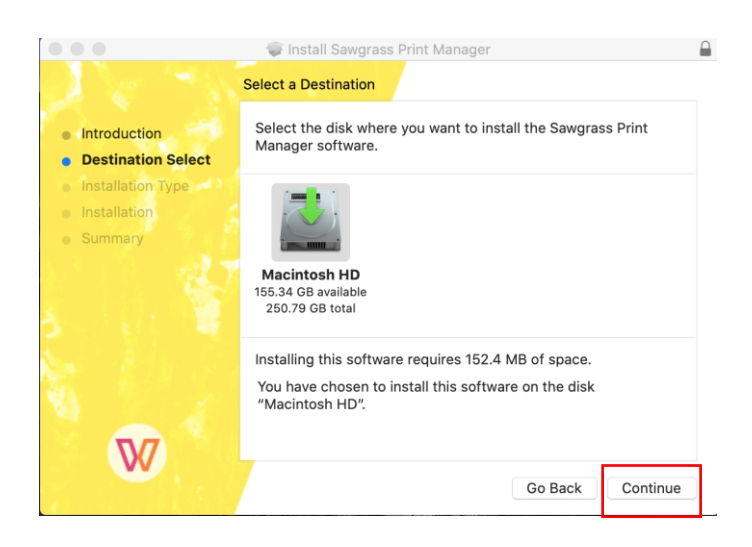

10. Enter your Mac OS username & password then click Install Software.

|  | Installer is trying to install new software.<br>Enter your password to allow this. |                         |  |  |  |  |
|--|------------------------------------------------------------------------------------|-------------------------|--|--|--|--|
|  |                                                                                    |                         |  |  |  |  |
|  |                                                                                    | Password:               |  |  |  |  |
|  |                                                                                    |                         |  |  |  |  |
|  |                                                                                    | Cancel Install Software |  |  |  |  |

11. The program will finish installing. Click Close when complete.

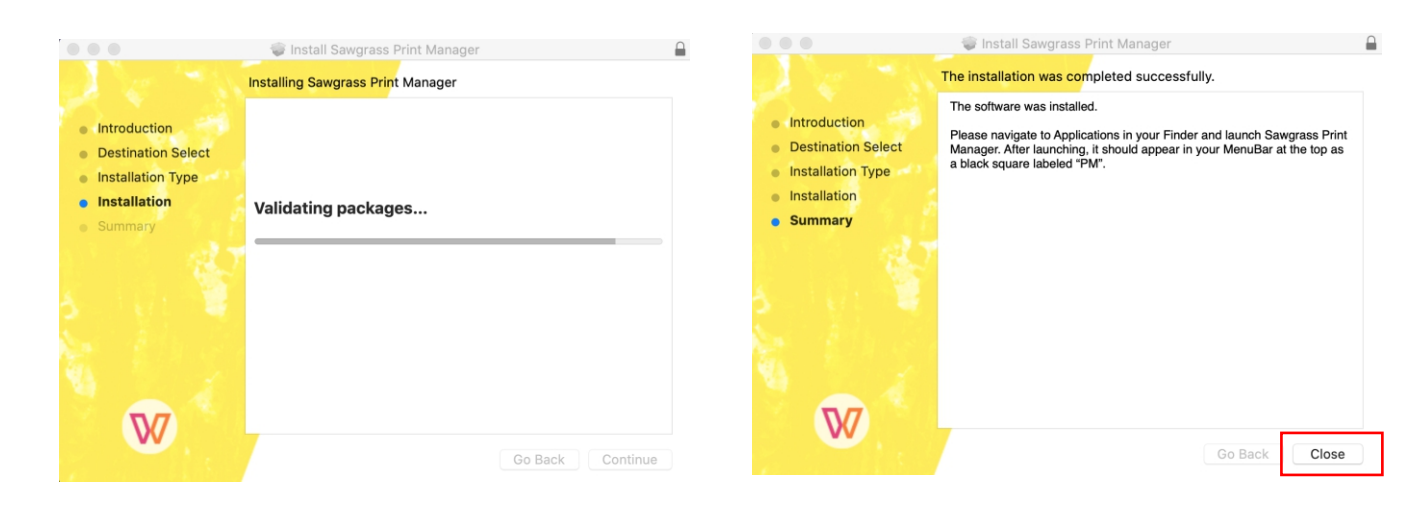

12. When the license agreement screen pops up click I Agree.

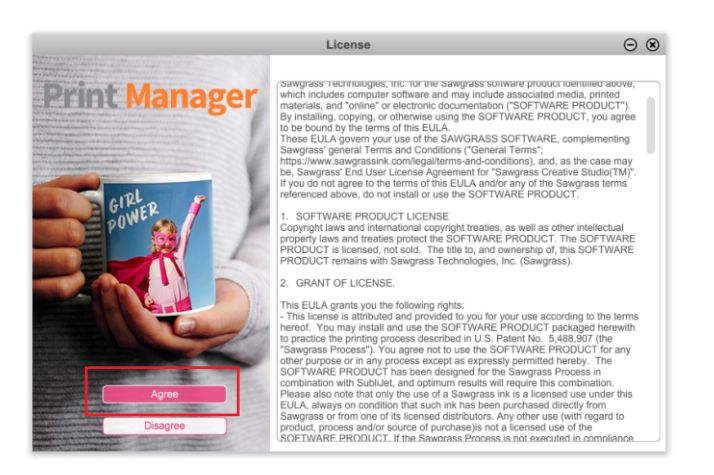

13. Enter the Sawgrass login credentials that were previously created. Click Sign In.

| Sign in         | $\odot$ $\otimes$ |
|-----------------|-------------------|
|                 |                   |
|                 |                   |
| Print Manager   |                   |
| Ŭ               |                   |
| Email           |                   |
|                 |                   |
| Password        |                   |
|                 |                   |
| Sign in         |                   |
| New User        |                   |
| Forgot Paseword |                   |

14. The Print Manager will automatically begin running. An icon will appear on the top toolbar when it is running.

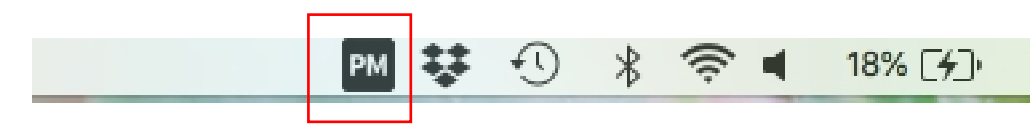

15. The Add New Printer screen will appear. Select the Printer Model and Ink type. Click Next.

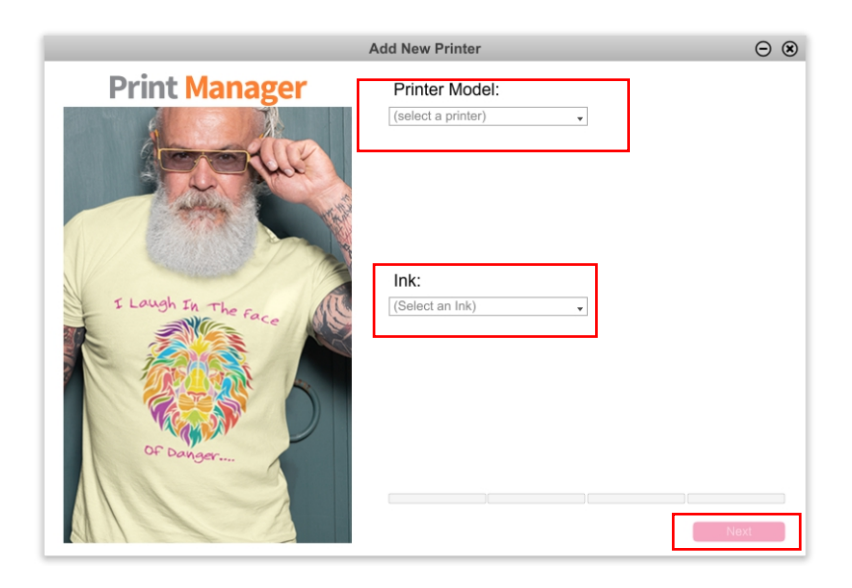

16. Click Install to proceed.

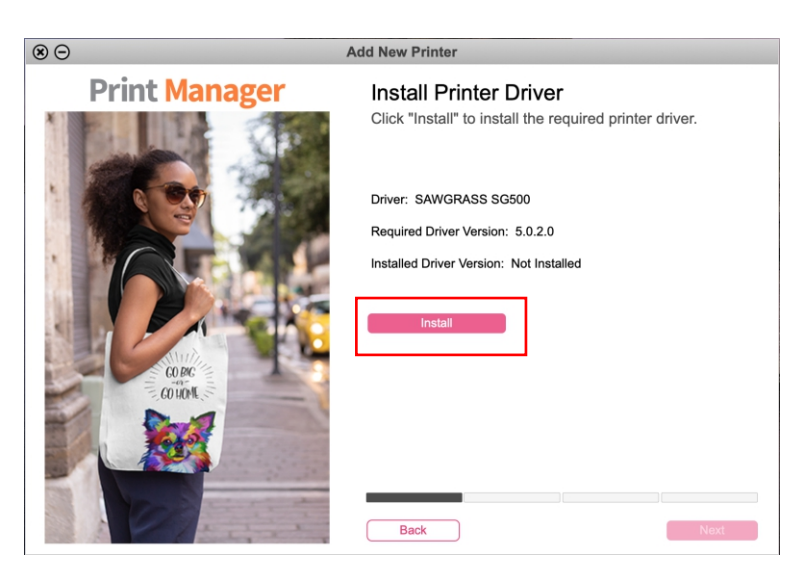

#### 17. The printer driver will now be installed. Click Continue.

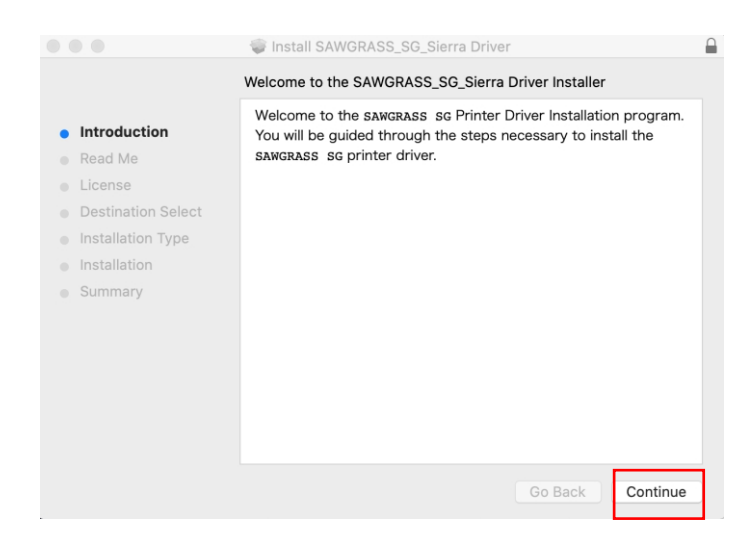

#### 18. Click Continue.

(

|   |                    | 🥪 Install SAWGRASS_SG_Sierra Driver                                                                                                    |  |  |  |
|---|--------------------|----------------------------------------------------------------------------------------------------|--|--|--|
|   |                    | Important Information                                                                                                    |  |  |  |
| • | Introduction       | This Readme file contains information about RPCS Raster printer<br>driver for OS X. Please make sure to read this before installing<br>RPCS Raster printer driver.                                                                                                    |  |  |  |
|   | License            | CONTENTS                                                                                                    |  |  |  |
| 0 | Destination Select |                                                                                                    |  |  |  |
| 0 | Installation Type  | 1. System requirements<br>2. Notes about installation                                                                                                    |  |  |  |
|   | Installation       | 3. Notes about usage                                                                                                    |  |  |  |
| 0 | Summary            |                                                                                                    |  |  |  |
|   |                    | <ol> <li>System requirements<br/>OS X 10.12 or later</li> <li>Notes about installation         <ol> <li>When you upgraded printer driver, please delete the<br/>printer from [System Preference]-[Printers &amp; Scanners]<br/>and add the printer again.</li> </ol> </li> </ol> |  |  |  |
|   |                    | Print Save Go Back Continue                                                                                                    |  |  |  |

#### 19. Click Continue.

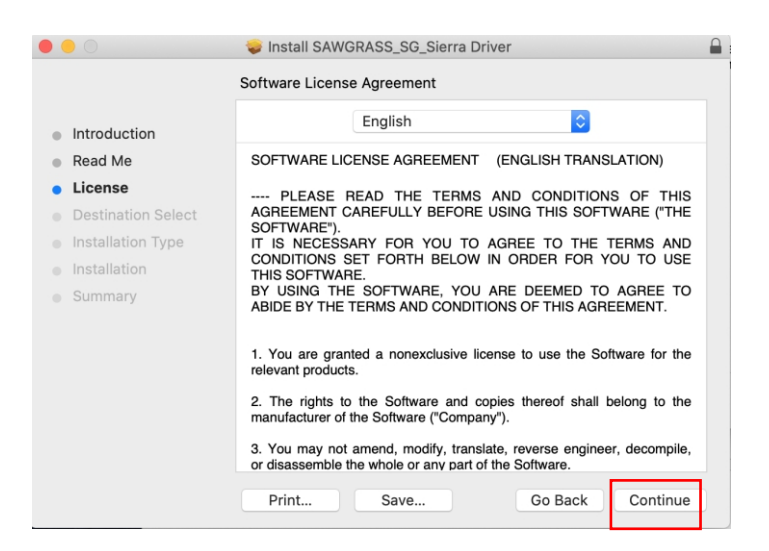

20. Click Agree.

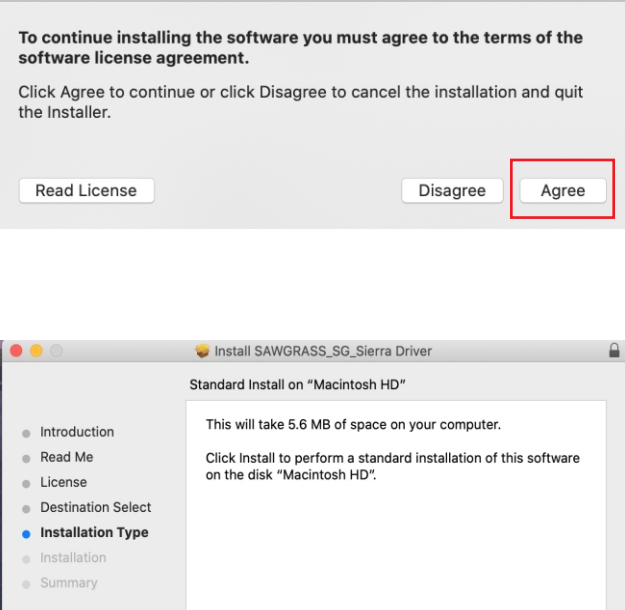

21. Click Install

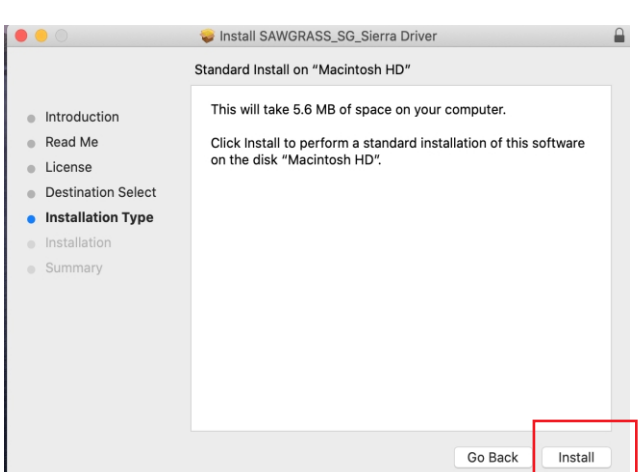

22. Enter your Mac OS username & password then click Install Software.

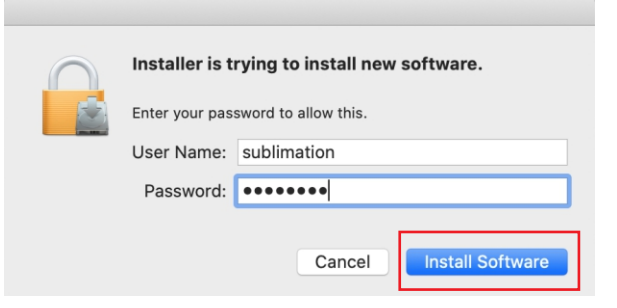

23. Click Close.

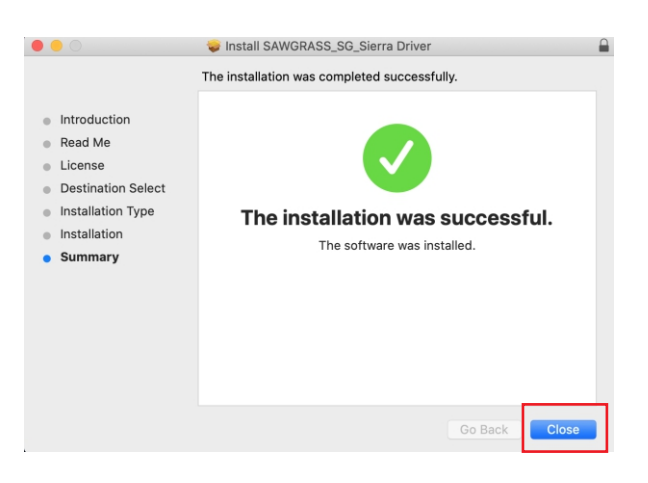

24. Click Close.

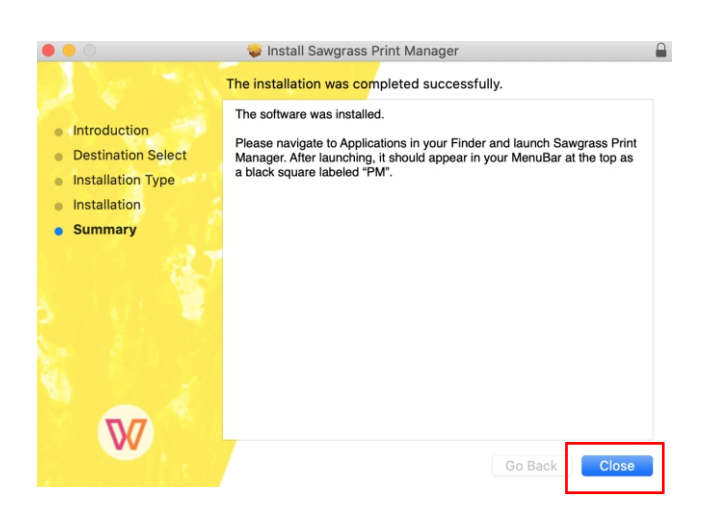

25. Click Next.

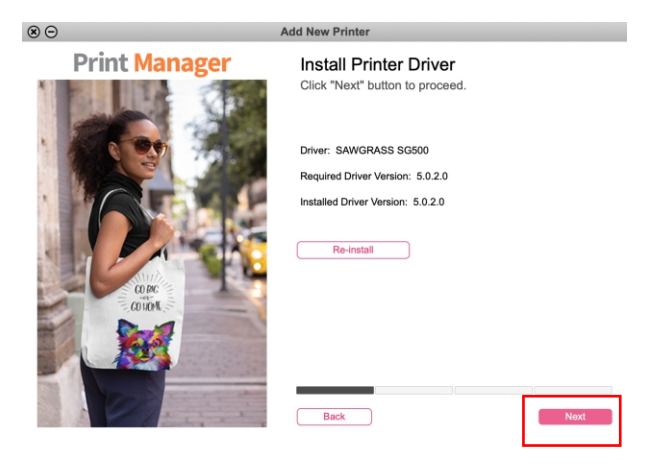

26. Select the method of connection (USB in this instance) then click Next. *Note: depending the printer, Wi-Fi may or may not be an option.* 

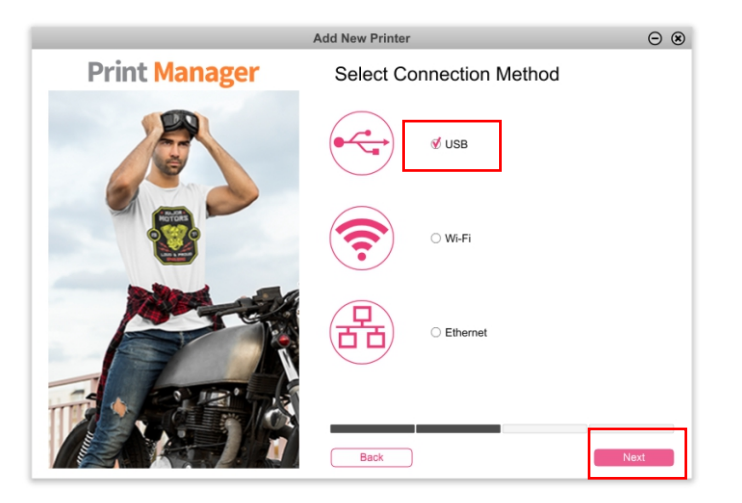

27. Turn the printer on and connect the USB cable to the computer. Make sure it is connected to the correct port on the printer as well.

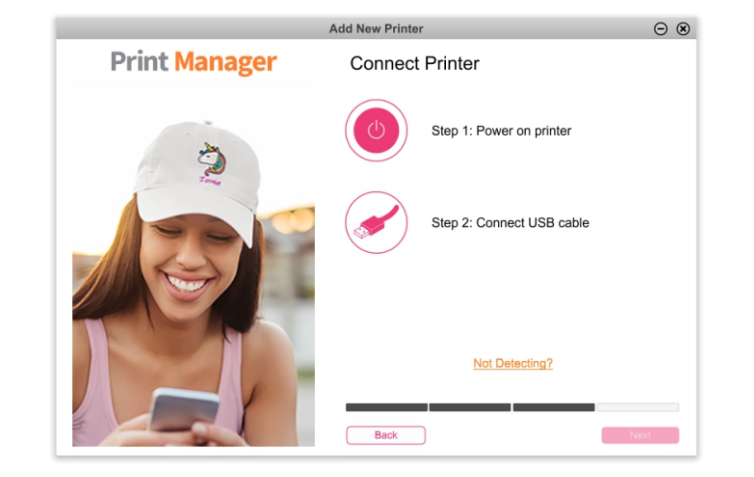

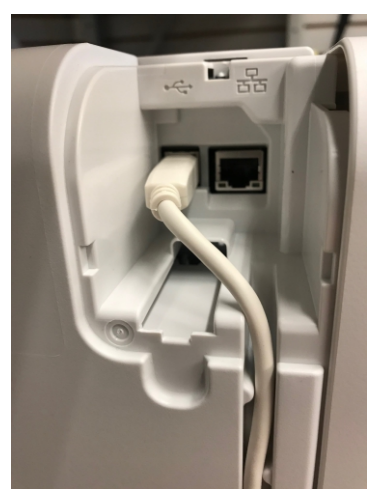

28. The computer will now recognize the printer. Click Finish.

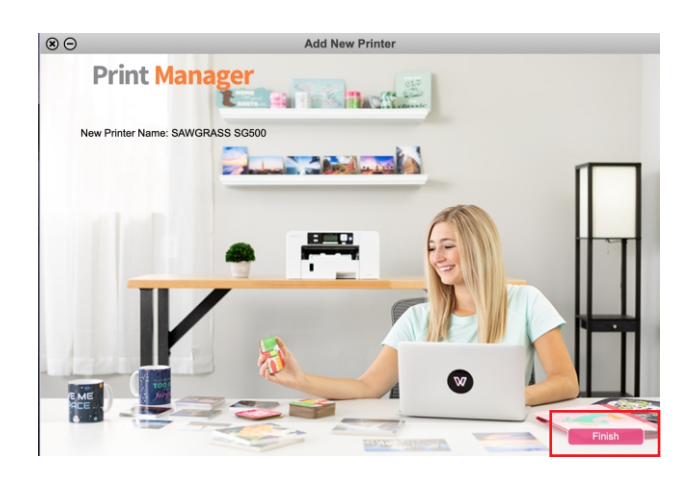

29. Installation is now complete. The last step is to configure your design software. Follow this link for Photoshop & Illustrator settings and instructions for printing. <u>https://tinyurl.com/y3ugjuv7</u> Username: jdscust Password: jdscust